## DOWNLOADING AND INSTALLING ITUNES TO YOUR COMPUTER

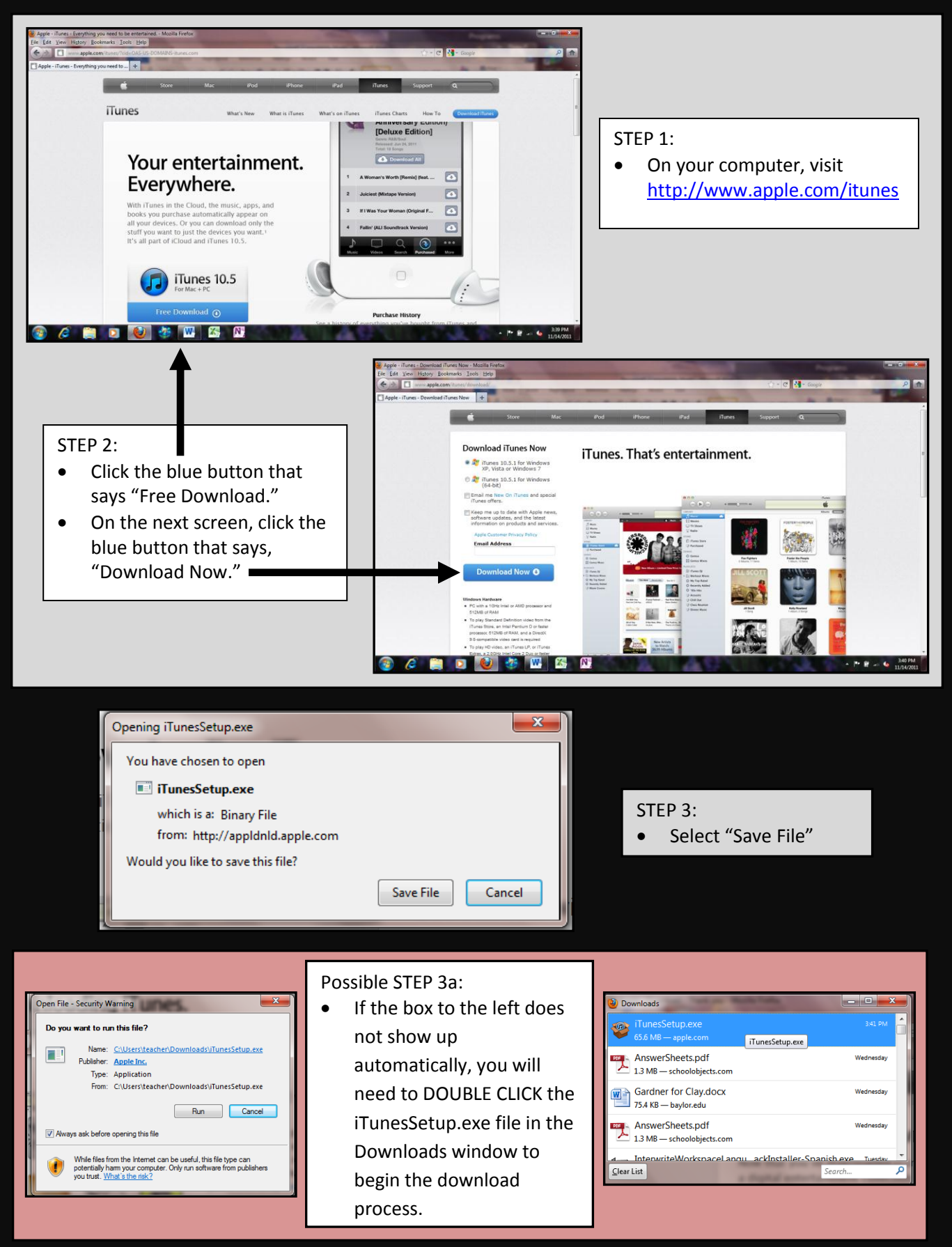

## DOWNLOADING AND INSTALLING ITUNES TO YOUR COMPUTER

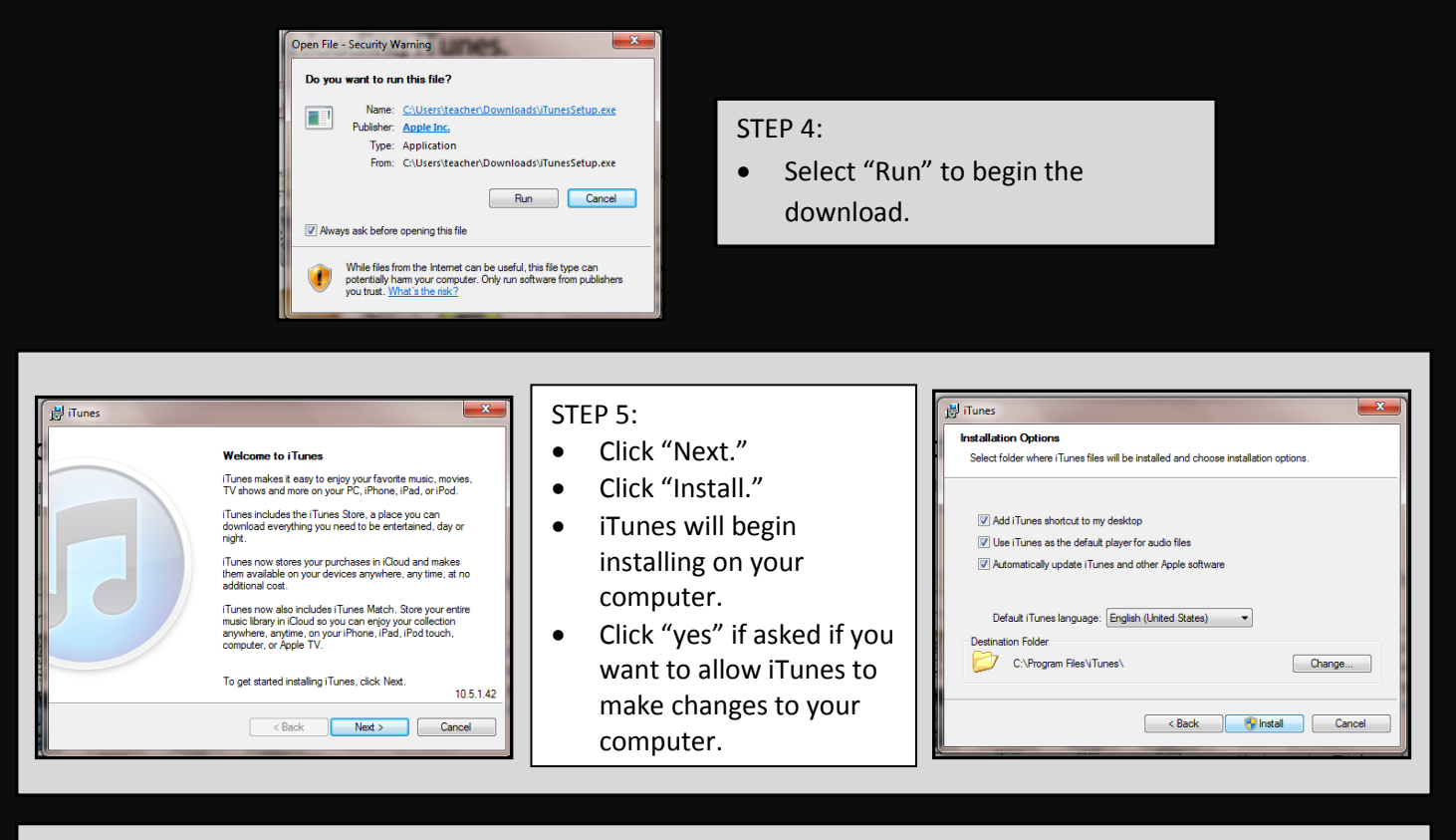

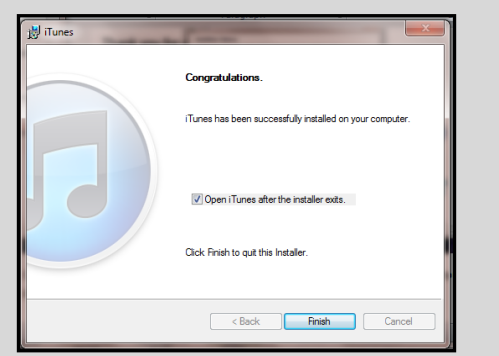

## STEP 6:

•

•

- Select "Finish"
- You should now have an iTunes icon on your desktop.

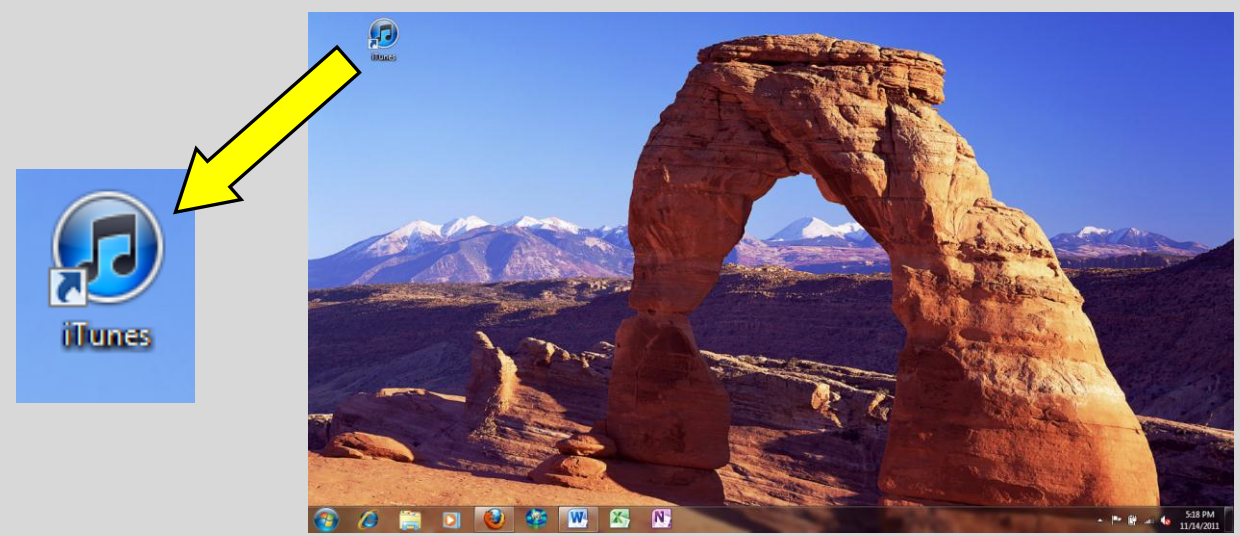

Montgomery/Odajima 2011